# ルートを探索する

| ルート案内時の注意点                                          | 46 |
|-----------------------------------------------------|----|
| ルート設定について                                           | 47 |
| ルート探索について                                           |    |
| 細街路探索について                                           |    |
| 経由地、目的地の設定の注意点                                      |    |
| 目的地/自宅までのルートを探索する                                   | 49 |
| 目的地を探索する                                            |    |
| <ul> <li>自宅を探索する</li></ul>                          |    |
| 1 ルート探索 / 複数ルート探索をする                                | 50 |
|                                                     |    |
| 経由地の追加                                              |    |
| 出発地 / 経由地 / 日的地の変更と削除                               |    |
| 出発地/経由地/日的地の地方の1 わ基え                                |    |
|                                                     |    |
| 」<br>「「「「「「「」」<br>「「「「」」<br>「「」」<br>「」」<br>「」」<br>「 | 52 |
| 円抹彩で9 る                                             |    |
| 江山抹糸を9る                                             |    |
| ルート業内をストッノ/スタートする                                   |    |
| 現在のルートを表示する                                         |    |
| シミュレーション走行で確認する                                     |    |
| 現在のルートを保存する                                         | 58 |
| 保存したルートを呼び出す/削除する                                   | 58 |
| 現在のルートを削除する                                         | 58 |
| SDメモリーカードからルート探索をする…                                | 59 |
|                                                     |    |

# ルート案内時の注意点

- ●ルート案内全般の注意点
  - ●表示されるルートは参考ルートです。最短ルートをとらない場合があります。
  - ●道路は日々変化しており、地図ソフト作成時期の関係から、形状、交通規制などが実際と異なる 場合があります。必ず実際の交通規制に従って走行してください。
  - ●細街路を通るルートでは交通規制を考慮しない場合がありますので、必ず実際の交通規制に従って走行してください。

●ルート探索中の注意点

- ●ルート探索中に走行すると、現在地(自車)マークの移動が遅くなる場合があります。
- ●再探索をしたとき、通過したと判断した経由地に戻るルートは探索しません。
- 道路が近接している所では、最詳細地図で車線などを確認して、目的地や経由地を設定してください。特に、サービスエリア(SA)やインターチェンジ(IC)など上りと下りで道路が別々に表示されているような場所では、進行方向に注意して道路上に目的地や経由地を設定してください。
- ●目的地が遠すぎる場合や交通規制で目的地や経由地まで到達できない、または極度に迂回したルートしかない場合など、条件によってはルート探索できない場合があります。この場合、目的地や経由地までの距離を短くするなどして再度ルート探索してください。
- 下記のようなルートが表示されることがあります。
  - ・ルート探索すると現在地(自車)マークや目的地の前後にルートを表示することがあります。
  - ・現在地(自車)マークが実際の現在地とずれている状態で、ルート探索を行うと意図しないルートが表示される ことがあります。(実際の現在地は一般道路なのに、ルートの出発地が近くの高速道路上になっているなど。) この場合、現在地(自車)マークを正しい位置に戻してから、再度ルート探索を行ってください。
  - ・登録地点から呼び出した地点をそのまま目的地や経由地に設定すると、遠回りなルートを表示することがありま す。この場合、目的地や経由地の位置を修正し、再度ルート探索を行ってください。
  - ・現在地および目的地(経由地)付近では左折を優先しているため、遠回りになることがあります。
  - ・進行方向(現在地(自車)マークの向き)が目的地方向と逆のときは、進行方向にそってルート探索するため、遠回りになることがあります。
  - ・探索条件の 距離優先 でルート探索しても、細街路や有料道路を何度も通るルートを表示したり、出発地や目 的地の近くでは、安全のため通りやすい道路を優先して距離優先にならない場合があります。
  - ・探索条件の一般優先でルート探索しても、有料道路を通るルートが設定される場合があります。この場合、
     一般道路上に経由地を設定して再度ルート探索を行ってください。
  - ・陸路のみで目的地に到着できるときや、探索条件でフェリーを優先"しない"に設定しても、フェリー航路を 使用するルートが表示される場合があります。この場合、陸路に経由地を設定して再度ルート探索を行ってく ださい。
  - ・フェリー航路は旅客のみ、二輪車のみの航路を除く主要航路をルート探索しますが、あくまで目安としてお考えいただき、実際の所要時間や運行状況などをご確認のうえご利用ください。
- ●経由地が設定されている場合は、各経由地間のルートをそれぞれ別々に探索していますので、下記のようになることがあります。
  - ・どれか1カ所でもルートが探索できなかったときは、全ルート画面が表示されません。
  - 経由地付近でルートがつながらないことがあります。
  - ·経由地付近でUターンするルートが表示されることがあります。

#### ●ルート案内中の注意点

●目的地および経由地に到着してもルートが消えない場合があります。新しいルートを探索するか、 ルート削除をしたときにルートは消えます。

# ルート設定について

### ルート探索について

- ●ルート探索をする前には、必ず実際の現在地を表示していることを確認してください。
- 出発地と目的地との距離が長いほど、また、1 ルート探索より複数ルート探索の方が、ルート探索 に時間がかかります。
- ●出発地と目的地との距離が長すぎて、ルート探索ができない場合は、メッセージが表示され探索を 中止します。この場合は出発地と目的地との距離を短くしてください。
- ●ルート探索は地図ソフトに収められている探索データをもとに行いますが、地図上の全ての地点に 探索データがあるわけではありません。出発地/経由地/目的地に登録した地点から、直線距離で 一番近い探索データのある地点が実際の出発地/経由地/目的地になります。ただし規制などで道 路が通れない場合は、意図したルートとは違うルートが設定される場合もあります。
- ●地図ソフトの更新により探索データが変更され、出発地/経由地/目的地や探索条件が同じであっても、地図ソフト更新前と更新後で、ルートが異なる場合があります。
- ●ルート探索中にACCをOFFにするとルート探索を中断します。

### 細街路探索について

#### 細街路を含めたルートの探索を行うことができます。

- 狭すぎて、自動車が通行できない細街路を案内することがあります。運転の際は現地の状況に従っ てください。
  - 走行中は、細街路を走行しているときのみ表示されます。
     ※細街路によっては、常時表示されるものもあります。
     ※細街路とは道幅 5.5 m未満の道路のことをいいます。
  - 細街路の時間規制は考慮されない場合があります。

探索する

### 経由地、目的地の設定の注意点

経由地、目的地は必ず最詳細地図で、車線などを確認して設定してください。最詳細地図で設定しな かった場合、意図しない位置に設定してしまう場合があります。

※経由地/目的地は、交差点には設定しないでください。

例)設定したい経由地付近に 細街路がある場合

立ち寄りたい地点とは別の道路上に設定され、 正しいルートが作れないことがあります。

例)中央分離帯のある一般道路に 最詳細地図で 見てみると…

> レストランに行 たかったのに…

目的地と逆の車線に設定されたり、遠まわりな ルートを設定することがあります。

メニューの検索で施設の地図を探した場合

#### 例)「施設の名前から探す」で"〇〇水族館"の地図を表示し、 目的地を登録した場合

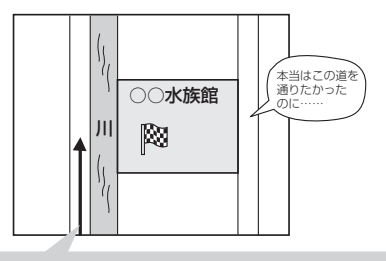

目的地マークに一番近い道路であるため、 川の反対側の道路がルート探索の目的地になります。 出発地/経由地/目的地のマークは施設上に登録されますが、ルート探索時は登録した地点に 一番近い"探索データのある道路"が地点となりますので、意図したルートとは違うルートが 設定される場合があります。

これをさけるには、最詳細地図で登録した地点 に一番近い探索データのある道路(目的地方向 の車線側)に登録してください。

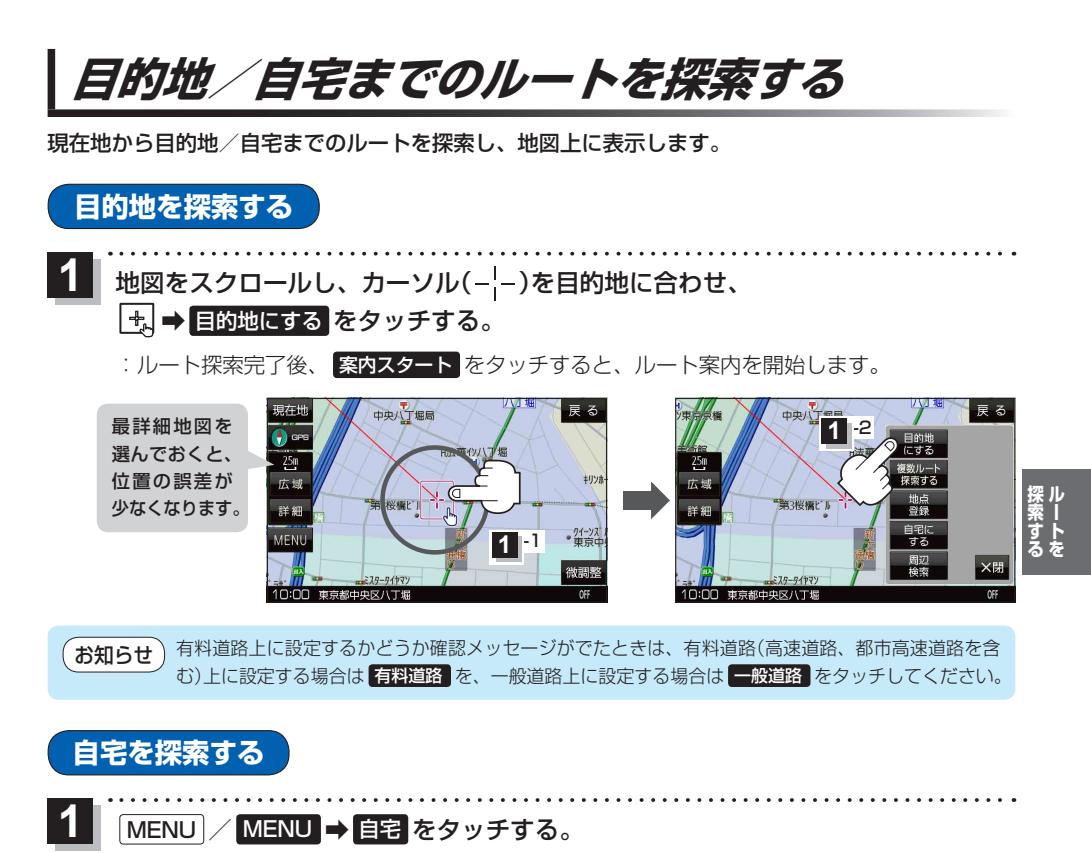

:ルート探索完了後、案内スタートをタッチすると、ルート案内を開始します。

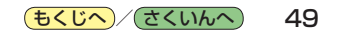

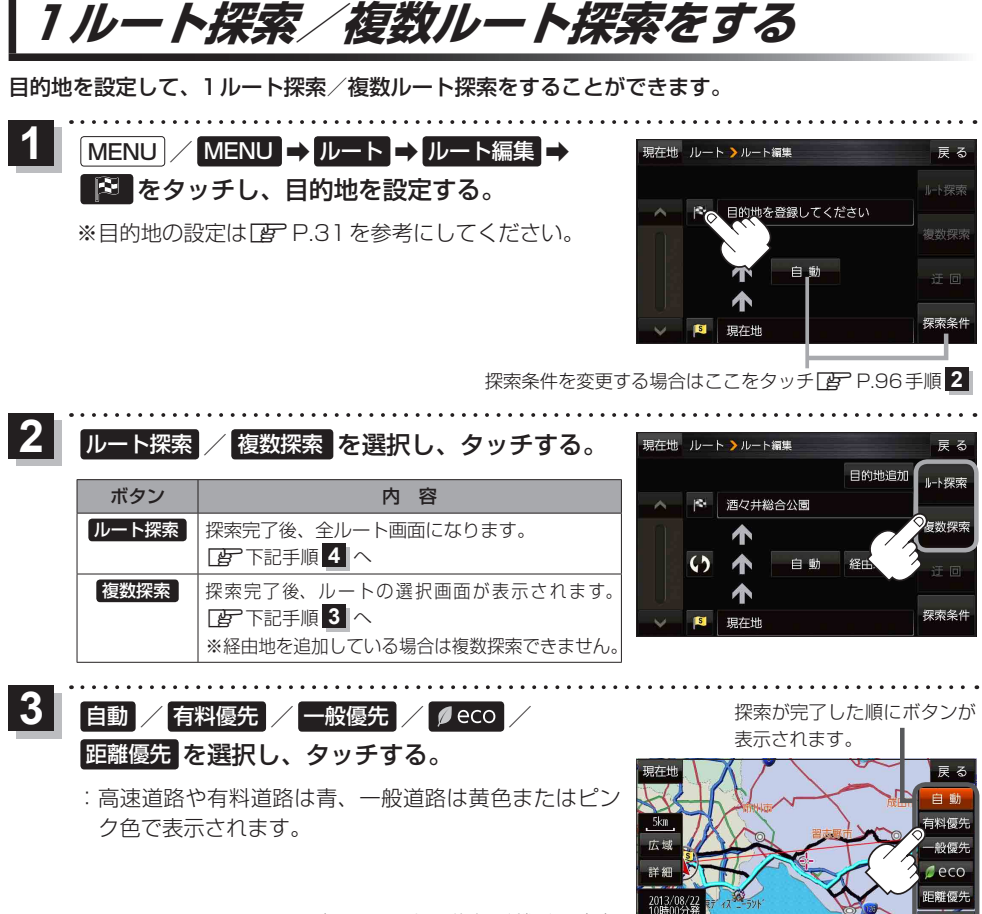

設定したルートの道路の種類や、案内 区間の距離を確認することができます。

| ボタン   | 内容                                                                                                    |
|-------|----------------------------------------------------------------------------------------------------|
| 自動    | 高速道路・有料道路/一般道路の使用を自動で判断し、ルートを探索します。                                                                        |
| 有料優先  | 高速道路や有料道路を通るルートを優先的に探索します。                                                                                 |
| 一般優先  | 国道や県道などを通るルートを優先的に探索します。                                                                                   |
| ø eco | 燃費と有料道路の料金をトータルで節約するルートを探索します。<br>※ルートを走行しても、道路条件や運転のしかたで燃費が悪くなる場合もあります。<br>※ルートの算出には、パナソニック独自の技術を使用しています。 |
| 距離優先  | 走行距離がなるべく短くなるようなルートを優先的に探索します。                                                                             |

お知らせ)探索条件通りに検索しない場合もあります。 P.96

案内スタート をタッチする。

:ルート案内を開始します。

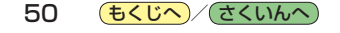

### ルートを変更する

設定したルートを修正して、新しいルートを探索することができます。

#### 経由地の追加

#### 経由地は5カ所まで登録できます。

※すでに通過した区間は経由地に登録することはできません。

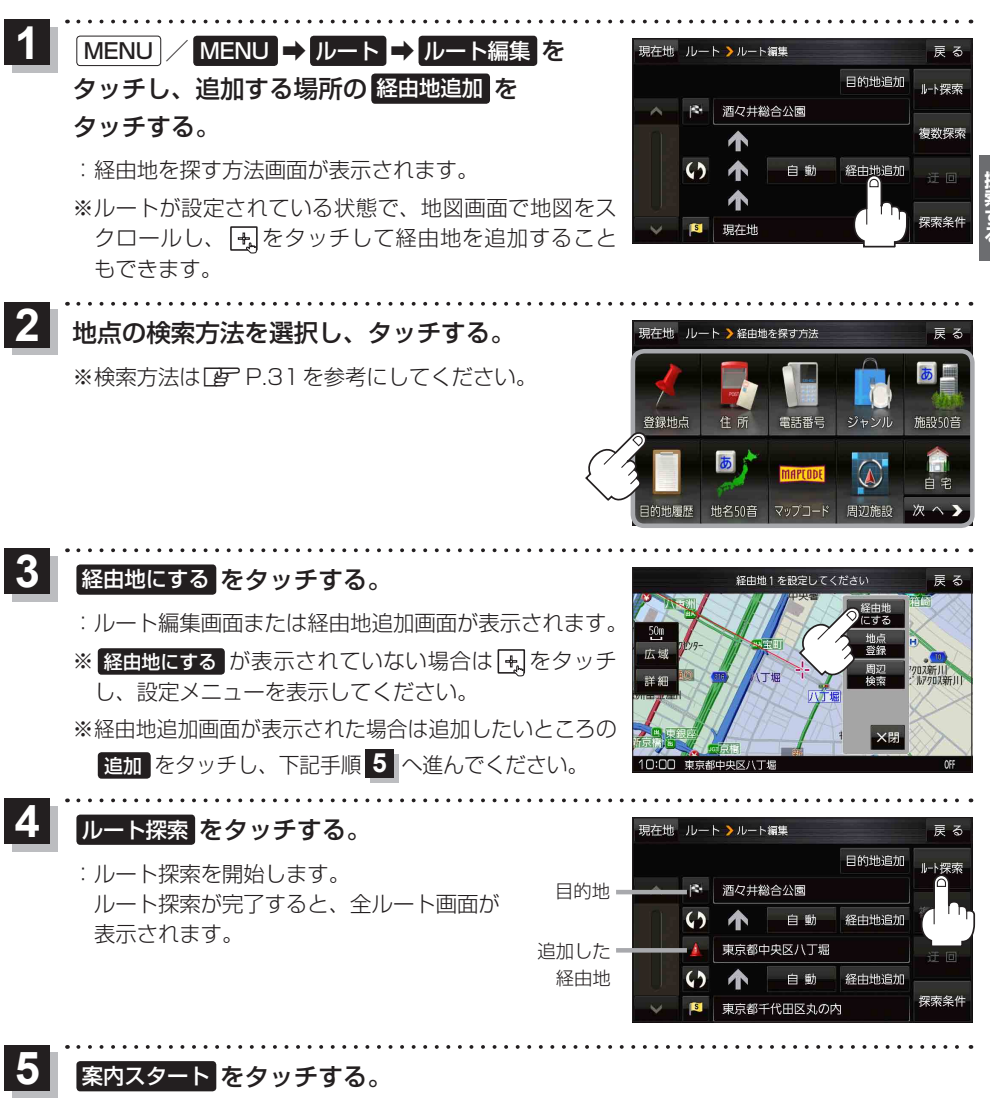

:ルート案内を開始します。

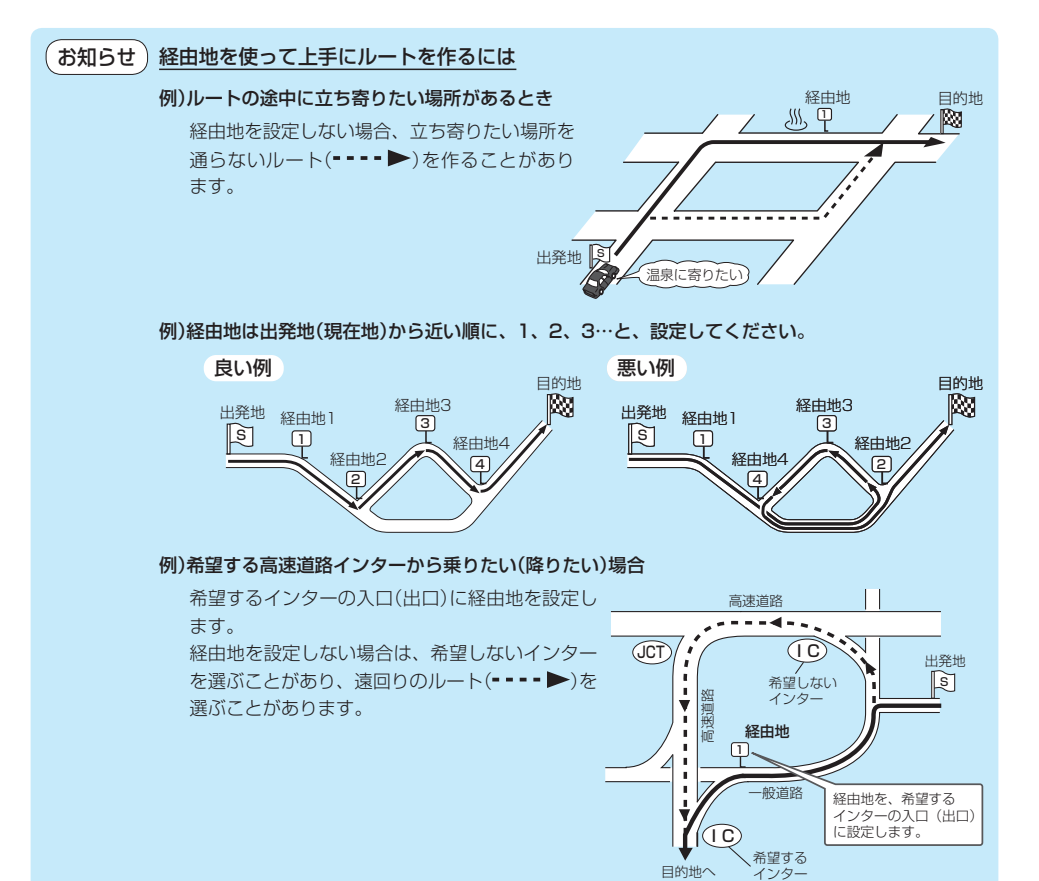

### 出発地/経由地/目的地の変更と削除

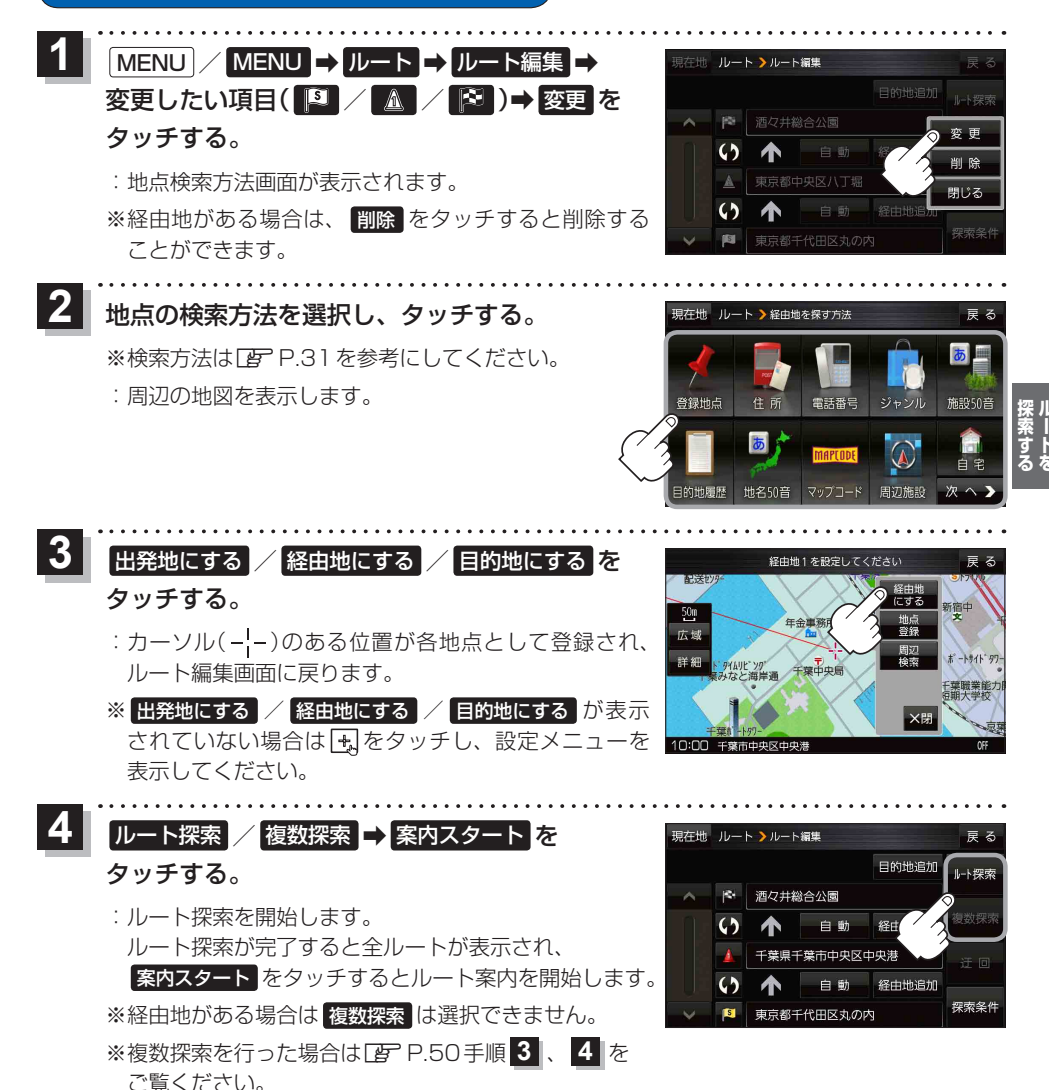

出発地/経由地/目的地の地点の入れ替え

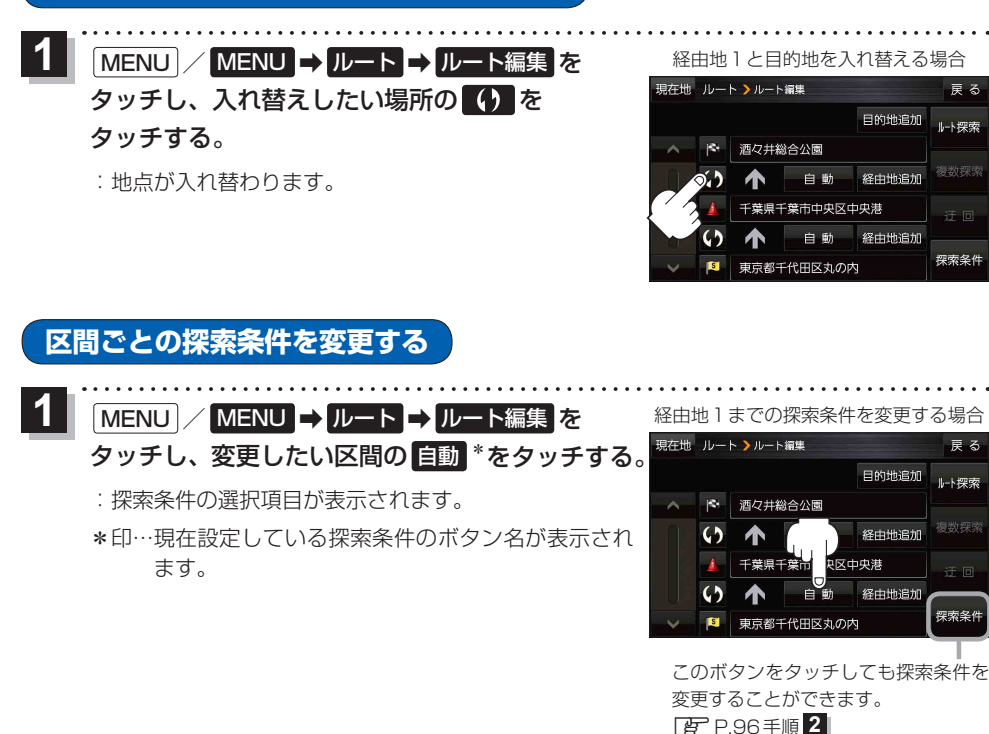

2 自動 / 有料優先 / 一般優先 / Ø eco / 距離優先 を選択し、タッチする。 ※各項目の説明は、「町 P.50 手順 3 を参照ください。

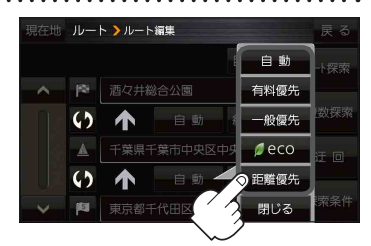

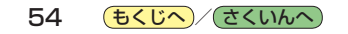

# 再探索をする

お買い上げ時は本機がルートから外れると自動で再探索する設定になっていますが、探索条件を変更 したいときなどは下記の手順でルートを再探索することもできます。

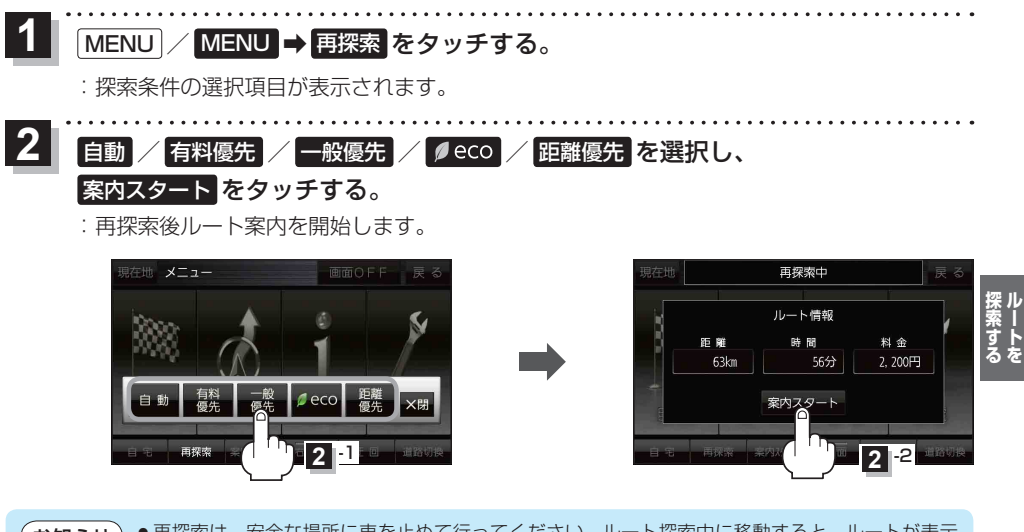

- 再探索は、安全な場所に車を止めて行ってください。ルート探索中に移動すると、ルートが表示 されたときに、すでにそのルートから外れてしまっている可能性があります。
  - ●経由地を登録している場合、選択した探索条件は次の経由地までとなります。

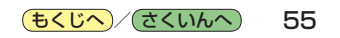

### 迂回探索をする

ルート案内走行時に工事や渋滞などで前方の道が通れない場合、別の道を通るようにルートを一部修 正することができます。

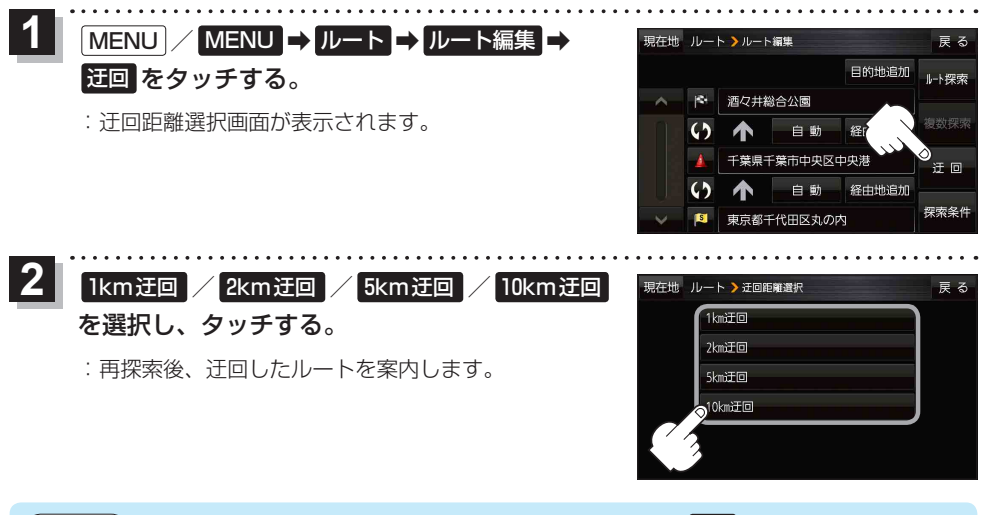

- ●ルート案内中、地図画面に表示されたルートを走行しているときに
   ●クイックメニューの
   迂回 をタッチして操作することもできます。
   ど P.24
  - ●他の道がない場合や探索した迂回路が極端に遠回りになる場合は、現在のルートをそのまま表示 する場合があります。

ルート案内をストップ/スタートする

ルート案内を一時的に停止したり、停止したルート案内を再び案内開始させることができます。

| $1  \text{MENU} \neq \mu - F \Rightarrow$                        | 現在地 ルート                                    | 戻る                                                                                                    |
|------------------------------------------------------------------|--------------------------------------------|----------------------------------------------------------------------------------------------------|
| <b>案内ストップ</b> / 案内スタート をタッチする。                                   | レート編集<br>案内ストッで、全ルー<br>登録ルート<br>ルート削除 SD / | ・     ・     ホート     ホート     ホート     ホート     ホート     ホート     ホート     ホート     ホート     ホート     ホート     ホート     ホート     ホート |
| <ul> <li>・クイックメニューの 案内ストップ / 案内スタート を</li> <li>ア P.24</li> </ul> | タッチして操作することもで                              | きます。                                                                                                    |

# 現在のルートを表示する

設定したルート(出発地から目的地まで)を全画面に表示して確認することができます。

**1** MENU  $\rightarrow$  ルート  $\rightarrow$  全ルート表示 をタッチする。

: 全ルート画面が表示されます。

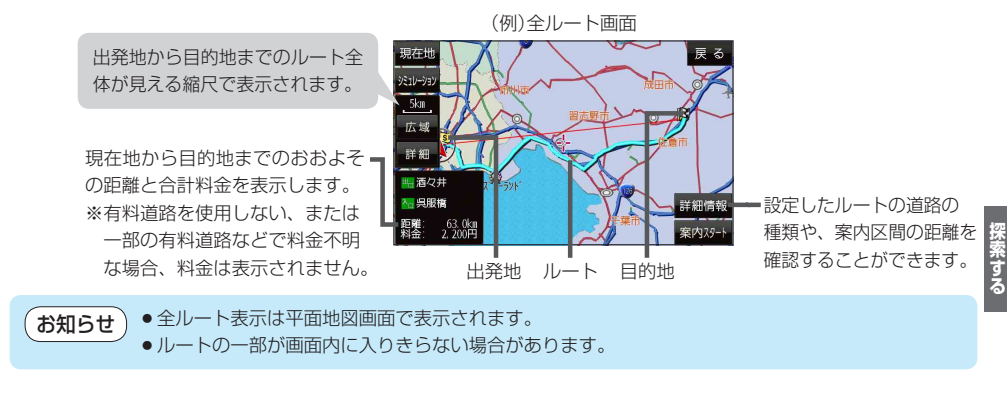

シミュレーション走行で確認する

設定したルートを地図上で走行することができます。出発前にルートを確認するのに便利です。

1 MENU / MENU → ルート → <u>シミュレーション</u>をタッチする。

:シミュレーション走行が開始されます。

- ※全ルート画面(Lg 上記)で シミュレーション をタッチしてもシミュレーション走行が開始されます。
- 2 シミュレーション走行を終えるには、 💋 GRE **h † † 1**.0km ミルーション 一時停止 41111 50 MENU を押す、または MENU をタッチする。 07新川 117707新川 25m 広域 事畜産会會 タッチするたびに、 詳細 →<sup>21-32</sup>(シミュレーション一時停止) → <sup>21-32</sup>(シミュレーション早送り)-MENU - 221−222 (シミュレーション再生) ← ------ 221−222 (シミュレーション―時停止) ← とボタンが切り換わります。 10:00 中央区日本構築場間
  - ●シミュレーション走行中、道路名を表示しなかったり、音声案内が遅れる、現在地(自車)マークが大きく移動するなどがありますが故障ではありません。
    - ●シミュレーション走行中の動作は、実際のルート案内時の動作と異なります。(軌跡の表示などはしません。)
    - ●シミュレーション早送り時は、音声案内や交差点拡大などはしません。

# 現在のルートを保存する

設定したルートを20件まで保存することができます。

**1** MENU  $\rightarrow$  ルート  $\rightarrow$  ルート保存 をタッチする。

:メッセージが表示され、ルートのメニュー画面に戻ります。

# 保存したルートを呼び出す/削除する

**保存したルートを呼び出して、ルート探索をしたり、保存したルートを削除することができます**。 ※保存したルートを呼び出す場合、現在表示中のルートは削除され、呼び出したルートが表示されます。

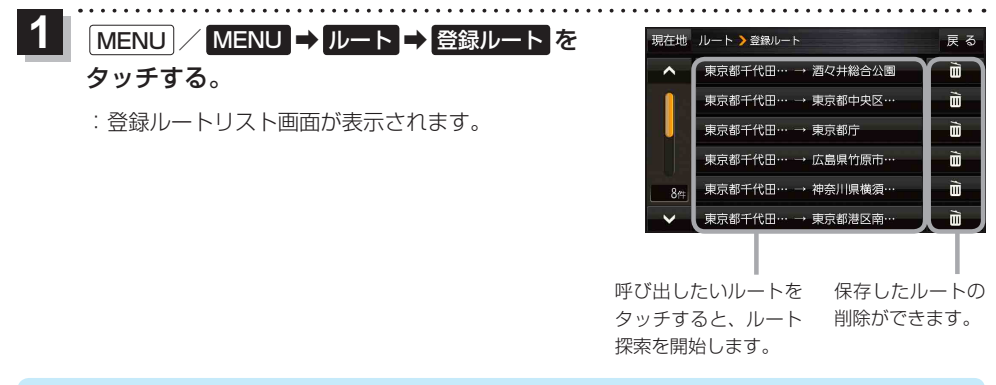

```
    ●ルートを呼び出したときは、保存したときの探索条件でルート探索します。
    ●ルートを呼び出したときに現在のルートがある場合は、削除していいかどうかのメッセージが表示されるので、 はい をタッチしてください。
```

# 現在のルートを削除する

設定したルートを削除することができます。

MENU / MENU ➡ ルート ➡ ルート削除 をタッチする。

※現在のルートを削除してもいいかどうかのメッセージが表示されるので、 はい をタッチす るとルートを削除し、ルートのメニュー画面に戻ります。

お知らせ 次の場合、設定したルートは自動的に削除されます。 ・ルート探索をして、新たにルートを設定したとき ・ルートの変更をしたとき ・保存ルートを呼び出したとき

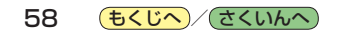

SDメモリーカードからルート探索をする

パソコンを使用して、SDメモリーカードに保存したルートを本機で探索することができます。 (ア) P.29 下記操作を行う前に SDメモリーカードを挿入し、AUDIOモードを終了してください。 (ア) P.13

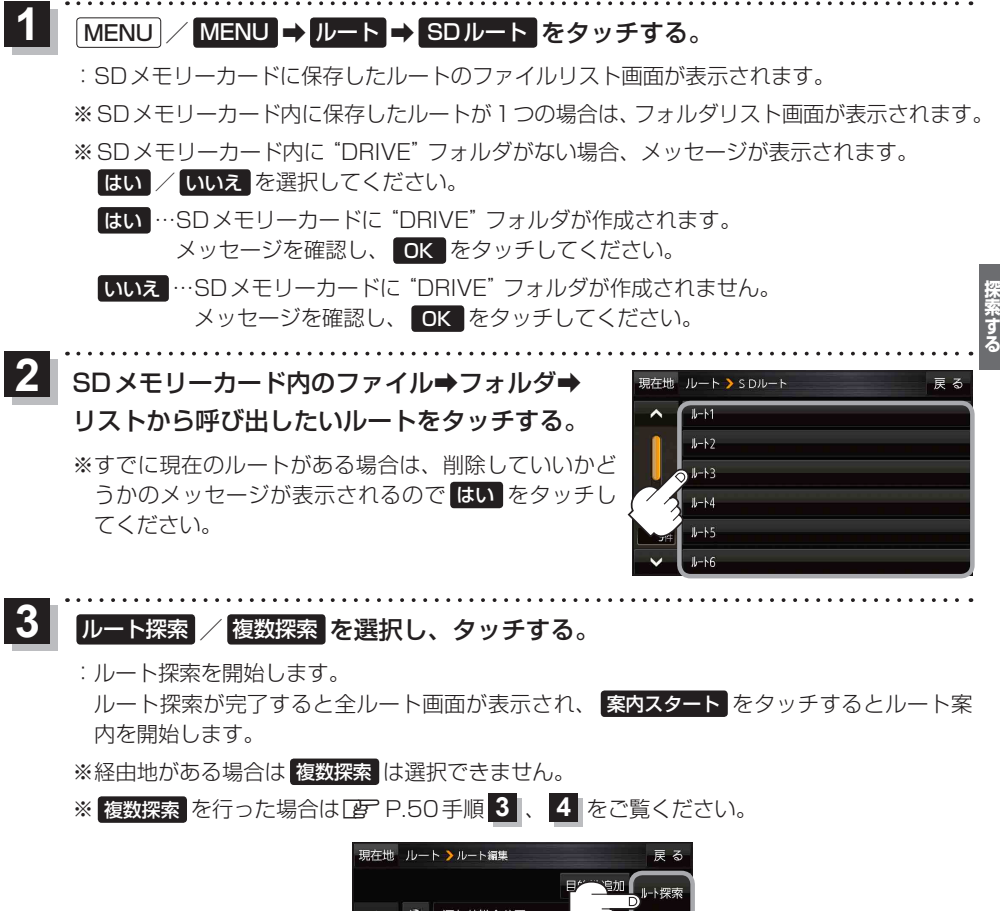

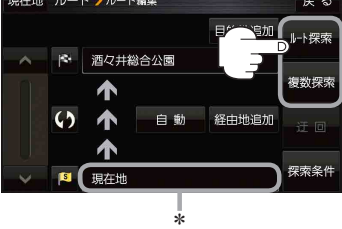

お知らせ

5世 \*印…おでかけ旅ガイドで指定した出発地と本機の現在地が異なる場合は、本機の現在地が出発地 となります。(おでかけ旅ガイドで指定した出発地にはなりません。)

 本機に設定している探索条件をもとにルート探索を行うため、おでかけ旅ガイドでのルート探索 結果と異なります。

(もくじへ)/(さくいんへ)

59